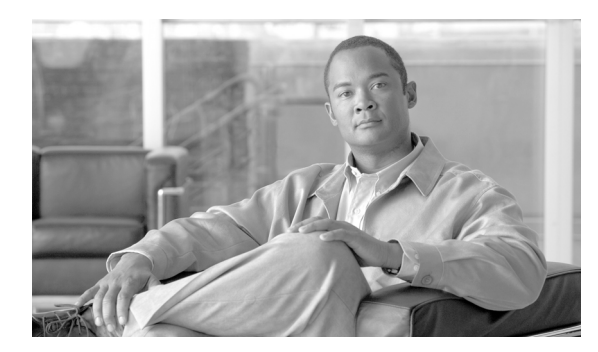

76

# メッセージ受信の設定

[メッセージ受信番号の設定 (Message Waiting Configuration)] ウィンドウでは、メッセージ受信オン/オフの電話番号を定義できます。この電話番号は、ディレクトリ接続ベースのボイスメッセージシステムが、特定の Cisco Unified IP Phone のメッセージ受信のインジケータを設定するかクリア するかを決定するのに使用します。

CHAPTER

この項では、メッセージ受信の設定について説明します。

- メッセージ受信番号の検索 (P.76-2)
- メッセージ受信の設定 (P.76-3)
- メッセージ受信の設定値 (P.76-4)
- メッセージ受信番号の削除(P.76-6)
- 関連項目 (P.76-6)

### メッセージ受信番号の検索

ネットワーク内にはいくつかのメッセージ受信番号が存在することがあるので、Cisco Unified Communications Manager では、固有の条件を指定して、特定のメッセージ受信番号を見つけることができます。メッセージ受信番号を見つける手順は、次のとおりです。

(注)

Cisco Unified Communications Manager の管理ページでは、ブラウザ セッションでの作業中は、メッ セージ受信番号の検索設定が保持されます。別のメニュー項目に移動してからこのメニュー項目に 戻ってくる場合でも、検索に変更を加えたり、ブラウザを閉じたりしない限り、メッセージ受信番 号の検索設定は保持されます。

#### 手順

**ステップ1** [ボイスメール] > [メッセージ受信ランプ] の順に選択します。

[メッセージ受信番号の検索と一覧表示 (Find and List Message Waiting Numbers)] ウィンドウが表示されます。アクティブな(前回の) クエリーのレコードも、ウィンドウに表示されることがあります。

**ステップ2** データベース内のすべてのレコードを検索するには、ダイアログボックスが空であることを確認し、ステップ3に進んでください。

レコードをフィルタリングまたは検索する手順は、次のとおりです。

- 最初のドロップダウン リスト ボックスから、検索パラメータを選択します。
- 2番目のドロップダウンリストボックスから、検索パターンを選択します。
- 必要に応じて、適切な検索テキストを指定します。
- 3番目のドロップダウンリストボックスから、[両方]、[オン]、または[オフ]を選択します。

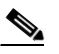

(注) 検索条件を追加するには、[+] ボタンをクリックします。条件を追加すると、指定したす べての条件に一致するレコードが検索されます。条件を削除するには、[-] ボタンをクリッ クして最後に追加した条件を削除するか、[フィルタのクリア] ボタンをクリックして、追 加したすべての検索条件を削除してください。

### ステップ3 [検索] をクリックします。

ー致するすべてのレコードが表示されます。[ページあたりの行数]ドロップダウンリストボック スから別の値を選択して、各ページに表示する項目の数を変更できます。

(注) 該当するレコードの横にあるチェックボックスをオンにして[選択項目の削除]をクリッ クすると、複数のレコードをデータベースから削除できます。[すべてを選択]をクリック して[選択項目の削除]をクリックすると、この選択対象として設定可能なすべてのレコー ドを削除できます。

ステップ4 表示されたレコードのリストで、表示するレコードのリンクをクリックします。

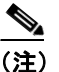

リストのヘッダーに上矢印または下矢印がある場合、その矢印をクリックして、ソート順 序を逆にします。

選択した項目がウィンドウに表示されます。

#### 追加情報

P.76-6の「関連項目」を参照してください。

### メッセージ受信の設定

ボイスメッセージシステムで使用するメッセージ受信の設定手順は、次のとおりです。

手順

- **ステップ1** [ボイスメール] > [メッセージ受信ランプ] の順に選択します。
- **ステップ2 [新規追加]** をクリックします。

[メッセージ受信の設定 (Message Waiting Configuration)] ウィンドウが表示されます。

ステップ3 適切な設定値を入力します(表 76-1 を参照)。

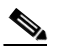

(注) ボイスメッセージシステムでは、メッセージ待機表示をするためにメッセージ受信のイン ジケータオン / オフ電話番号のみが使用されます。Cisco Unified Communications Manager は、コールの受信にメッセージ受信オン / オフ番号を使用しないため、表示、不在転送、話 中転送、および無応答時転送のフィールドは使用されません。

**ステップ4 [保存]** をクリックして、このデバイスをシステムに追加します。

#### 追加情報

P.76-6の「関連項目」を参照してください。

## メッセージ受信の設定値

表 76-1 では、メッセージ受信の設定値について説明します。

### 表 76-1 メッセージ受信の設定値

| フィールド名                                         | 説明                                                                                                    |
|------------------------------------------------|----------------------------------------------------------------------------------------------------|
| [メッセージ受信番号(Message<br>Waiting Number)]         | Cisco Message Waiting の電話番号を入力します。この番号が<br>Cisco Unified Communications Manager で自動登録される番号の<br>範囲内にないことを確認してください。                                                                                                    |
| [説明(Description)]                              | メッセージ受信の電話番号を説明する最大 30 文字の英数字を<br>入力します。                                                                                                    |
| [メッセージ受信インジケータ<br>(Message Waiting Indicator)] | [オン] または [オフ] をクリックします。                                                                                                    |
| [パーティション(Partition)]                           | パーティションが使用されている場合は、ドロップダウンリス<br>トボックスから適切なパーティションを選択します。Message<br>Waiting デバイスの電話番号へのアクセスを制限しない場合は、<br>パーティションに [<なし>] を選択します。                                                                                                    |
|                                                | Max List Box Items エンタープライズ パラメータを使用して、こ<br>のドロップダウン リスト ボックスで表示するパーティション<br>の数を設定することができます。Max List Box Items エンタープ<br>ライズパラメータで指定した数よりも多くのパーティションが<br>存在する場合、ドロップダウン リスト ボックスの横に [検索]<br>ボタンが表示されます。[検索] ボタンをクリックして、[パー<br>ティションの検索と一覧表示 (Find and List Partitions)] ウィン<br>ドウを表示します。パーティション名を検索し、選択します<br>(P.45-2 の「パーティションの検索」を参照)。 |
|                                                | <ul> <li>(注) リスト ボックスの最大項目を設定するには、[システム] &gt; [エンタープライズパラメータ]の順に選択し、[CCMAdmin Parameters] を選択します。</li> </ul>                                                                                                    |
|                                                | <ul> <li>(注) Message Waiting デバイスの電話番号とパーティションの組み合せが、Cisco Unified Communications Manager クラスタ内で固有であることを確認してください。</li> </ul>                                                                                                    |

| フィールド名                                   | 説明                                                                                                    |
|------------------------------------------|----------------------------------------------------------------------------------------------------|
| [コーリングサーチスペース<br>(Calling Search Space)] | パーティションとコーリング サーチ スペースが使用される場<br>合、ドロップダウン リスト ボックスから、ランプをオンにする<br>すべての電話機の DN のパーティションを含むコーリング サー<br>チ スペースを選択します (電話機の DN に対して指定される<br>パーティションは、MWI デバイスが使用するコーリング サーチ<br>スペース内になければなりません)。                                                                                                    |
|                                          | Max List Box Items エンタープライズ パラメータを使用して、こ<br>のドロップダウン リスト ボックスで表示するコーリング サー<br>チスペースの数を設定できます。Max List Box Items エンタープ<br>ライズ パラメータで指定した数よりも多くのコーリング サー<br>チ スペースが存在する場合、ドロップダウン リスト ボックス<br>の横に [検索] ボタンが表示されます。[検索] ボタンをクリッ<br>クして、[コーリングサーチスペースの検索と一覧表示 (Find and<br>List Calling Search Spaces)] ウィンドウを表示します。コーリン<br>グ サーチ スペース名を検索し、選択します (P.46-2 の「コーリ<br>ング サーチ スペースの検索」を参照)。 |
|                                          | <ul> <li>▲</li> <li>(注) リスト ボックスの最大項目を設定するには、[システム] &gt; [エンタープライズパラメータ]の順に選択し、<br/>[CCMAdmin Parameters] を選択します。</li> </ul>                                                                                                    |

### 表 76-1 メッセージ受信の設定値(続き)

### 追加情報

P.76-6の「関連項目」を参照してください。

### メッセージ受信番号の削除

メッセージ受信番号を削除する手順は、次のとおりです。

手順

- **ステップ1** [ボイスメール] > [メッセージ受信ランプ]の順に選択します。
- ステップ2 P.76-2の「メッセージ受信番号の検索」の手順を使用して、メッセージ受信番号を検索します。
- ステップ3 削除するメッセージ受信番号をクリックします。
- ステップ4 [削除] をクリックします。

確認ウィンドウが表示されます。

**ステップ5** メッセージ受信番号を削除するには、[OK] をクリックします。削除操作を取り消すには、[キャ ンセル] をクリックします。

#### 追加情報

P.76-6の「関連項目」を参照してください。

### 関連項目

- メッセージ受信番号の検索(P.76-2)
- メッセージ受信の設定 (P.76-3)
- メッセージ受信の設定値(P.76-4)
- 『*Cisco Unified Communications Manager システム ガイド*』の「ボイスメールの Cisco Unified Communications Manager への接続性」
- 『*Cisco Unified Communications Manager システム ガイド*』の「Cisco Unity と Cisco Unity Connection の設定チェックリスト」
- ボイスメール プロファイルの設定 (P.78-1)
- 電話番号の設定値(P.57-8)